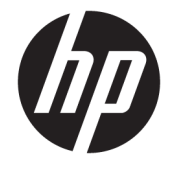

HP Engage Catalog 用户指南

摘要

使用 HP Engage Catalog 安装、更新和管理应用。

© Copyright 2020 HP Development Company, L.P.

保密的计算机软件。需要有 HP 颁发的 有效许可证才能拥有、使用或复制。与 FAR 12.211 和 12.212 相一致,依据供应 商的标准商业许可将"商业计算机软 件、计算机软件文档和用于商业单位的 技术数据"许可给美国政府使用。

本文档中包含的信息如有更改, 恕不另 行通知。HP 产品和服务附带的明示保 修声明中阐明了此类产品和服务的全部 保修服务。本文档中的任何内容均不构 成任何额外保修。HP 对本文档中出现 的技术错误、编辑错误或遗漏之处不承 担任何责任。

第一版: 2020年3月

文档部件号: M04451-AA1

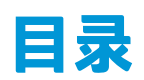

| 使用HPE | ngage Catalog | 1   |
|-------|---------------|-----|
|       | 安装应用          | . 1 |
|       | 更新应用          | . 1 |
|       | 删除应用          | . 1 |
|       | 更新服务器位置       | . 1 |

# 使用 HP Engage Catalog

借助 HP Engage Catalog,您可以发现、安装和更新 HP 合作伙伴提供的应用。

HP Engage Catalog 会定期更新,为供应商提供新的可用应用更新,确保您的设备使用新的应用保持最新 状态。

### 安装应用

使用此步骤安装应用。

- 1. 在您要安装的应用磁贴上选择**安装**。
- 2. 要验证应用是否已安装,请在屏幕上向下滑动。

#### 更新应用

使用此步骤更新应用。

▲ 如果有应用更新,请选择**更新**按钮。

#### 删除应用

使用此步骤删除应用。

- ▲ 要删除安装的应用,请在应用磁贴上选择**删除**按钮。
- 注:如果应用磁贴显示更新,则必须先通过 HP Engage Catalog 更新应用才能将其删除。要绕过更新,请使用设备上的应用删除方法。

## 更新服务器位置

使用此步骤检查或刷新服务器位置。

▲ 打开屏幕左上角的菜单选项卡,然后选择**更新服务器位置**。